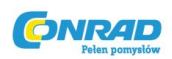

# Skaner do slajdów i negatywów ION Pics 2 SD, 1800 dpi, USB, czytnik kart pamięci

Instrukcja obsługi

Numer produktu: 956561

Strona  $\boldsymbol{1}$  z  $\boldsymbol{1}$ 

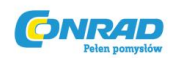

## ZAWARTOŚĆ OPAKOWANIA

- Skaner PICS 2 SD
- Kabel USB
- Zasilacz na USB
- Uchwyt do slajdów
- Uchwyt do filmu
- Uchwyty do zdjęć (3)
- Instrukcja obsługi
- Instrukcje bezpieczeństwa i broszura dotycząca gwarancji

Strona **2** z **2** 

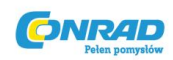

#### **PRZYCISKI SKANERA PICS 2 SD**

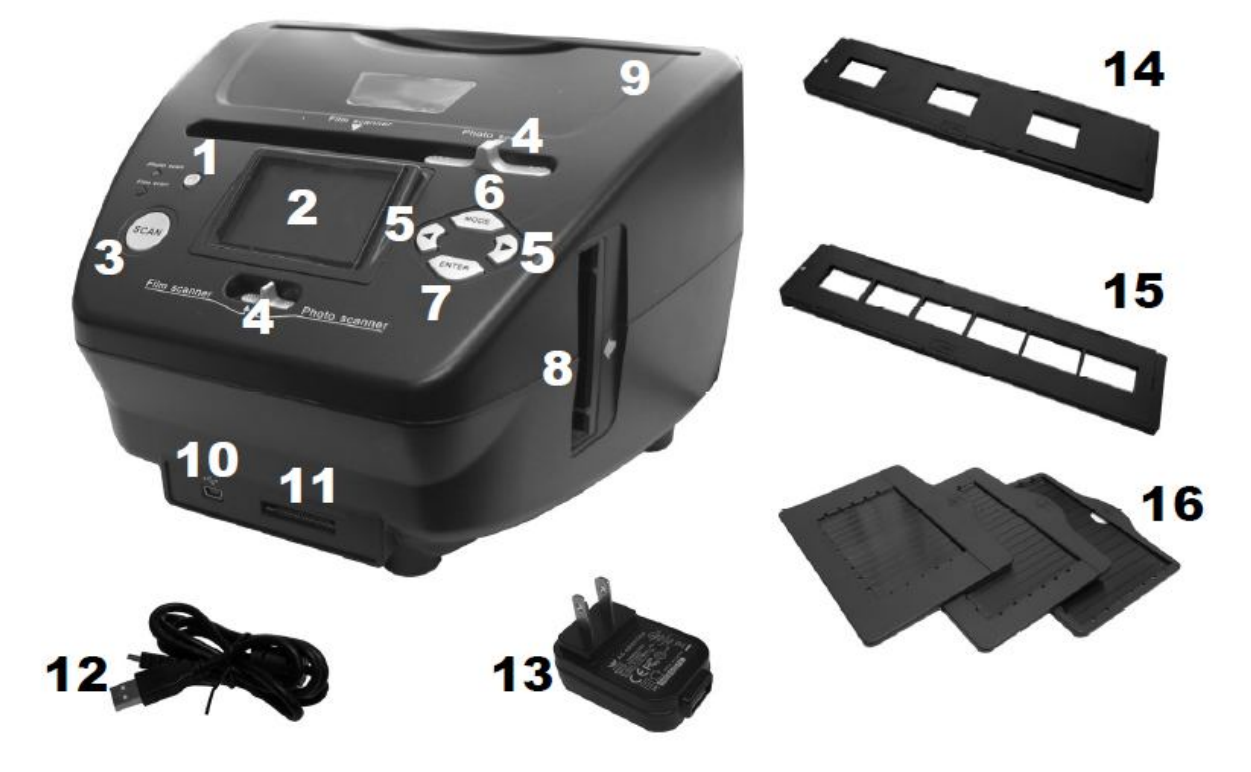

- 1. Przycisk zasilania
- 2. Wyświetlacz
- 3. Przycisk skanowania SCAN
- 4. Przełącznik trybu skanera
- 5. Przyciski w prawo/w lewo
- 6. Przycisk MODE
- 7. Przycisk ENTER
- 8. Otwór uchwytu filmu/slajdu
- 9. Otwór uchwytu do zdjęć
- 10. Port USB
- 11. Gniazdo karty SD
- 12. Kabel USB
- 13. Zasilacz USB

Strona 3 z 3

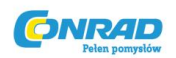

- 14. Uchwyt do slajdu
- 15. Uchwyt do filmu
- 16. Uchwyty do zdjęć 3"x5", 4"x6", 5"x7".

**Uwaga**: Należy upewnić się że negatywy/zmontowane slajdy są czyste przed włożeniem to fotokopiarki. Pył lub brud wpłyną na jakość skanowanych obrazów.

## UŻYWANIE UCHWYTÓW ZAWARTYCH W ZESTAWIE

#### UCHWYTY DO SLAJDÓW I NEGATYWÓW

1. Otworzyć uchwyt.

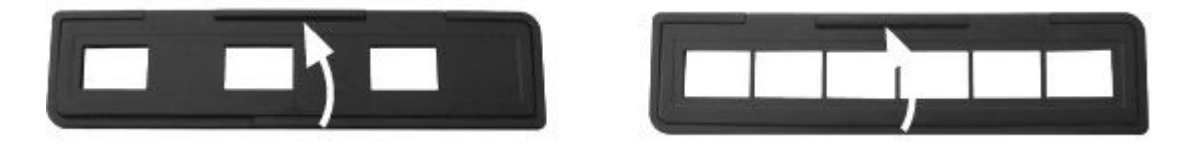

2. Włożyć slajdy/kliszę do uchwytu.

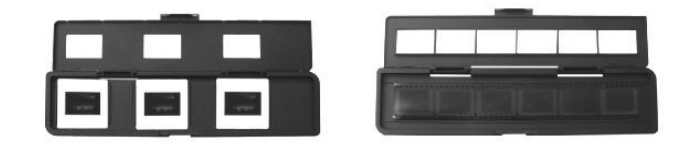

3. Zamknąć uchwyt i upewnić się, że jest on dokładnie zamknięty.

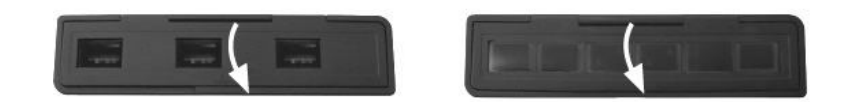

#### UCHWYTY DO ZDJEĆ

1. Wsunąć zdjęcie do górnej szczeliny właściwego uchwytu (3"x5", 4"x6", 5"x7").

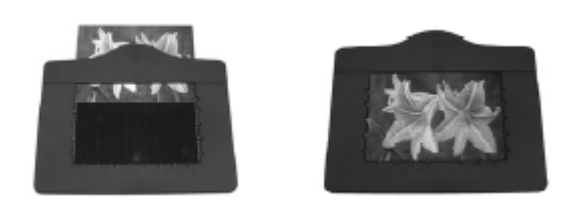

Strona 4 z 4

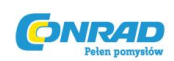

2. Aby wyjąć zdjęcie należy po prostu odwrócić uchwyt do góry nogami i pozwolić, aby się wysunęło.

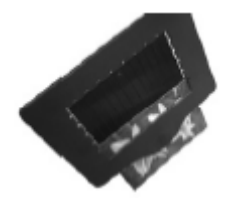

# SKANOWANIE OBRAZÓW ZA POMOCĄ SKANERA PICS 2 SD

Podczas skanowania slajdów, negatywów lub zdjęć przy użyciu PICS 2 SD można zapisać zeskanowane obrazy na opcjonalnej karcie SD lub w wewnętrznej pamięci urządzenia PICS 2 SD (do 14MB). Aby skanować i zapisywać obrazy należy postępować w następujący sposób:

- Za pomocą dołączonego do zestawu kabla USB podłączyć PICS 2 SD albo do komputera (włączonego) albo do zasilania ściennego za pomocą dołączonego do zestawu zasilacza USB.
- 2. Nacisnąć przycisk POWER, aby włączyć PICS 2 SD,
- 3. Włożyć slajd, negatyw lub zdjęcie do odpowiedniego uchwytu.
- 4. Włożyć uchwyt do PICS 2 SD. Używając uchwytu do slajdu lub negatywu należy pamiętać, aby włożyć go do otworu po prawej stronie. Uchwyt ze zdjęciem należy włożyć do otworu na górze.
- 5. Przesunąć dwa przełączniki do prawidłowej pozycji: "Film Scanner" (dla slajdów i negatywów) lub "Photo Scanner" (dla zdjęć).
- 6. Przed skanowaniem użytkownik zobaczy menu główne. W tym miejscu moźna dokonać konfiguracji ustawień.

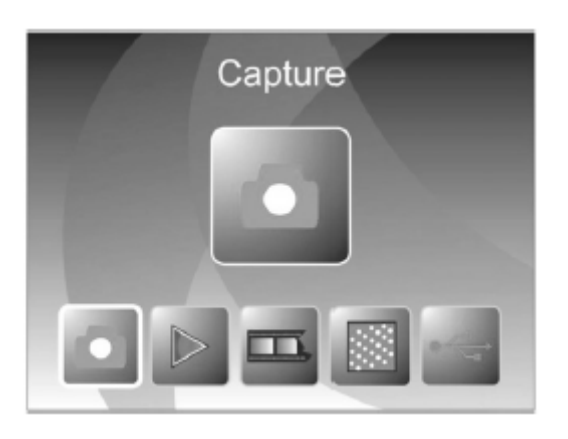

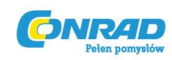

Należy użyć przycisków w prawo/w lewo do przechodzenia pomiędzy dostępnymi opcjami i nacisnąć przycisk ENTER aby wybrać jedną opcję. Można także nacisnąć przycisk MODE, aby powrócić do menu głównego.

- Do skanowania slajdu lub negatywu należy wybrać opcję "Film" aby wybrać pomiędzy negatywami "Negatives", slajdami "Slides" lub czarno-białymi negatywami "B&W".
- Do skanowania zdjęcia należy wybrać opcję "Effect" aby wybrać pomiędzy kolorowymi zdjęciami "Multicolor" lub czarno-białymi zdjęciami – "B&W".
- Przy skanowaniu zdjęcia należy wybrać funkcję kadrowania "Crop" aby wybrać rozmiar zdjęcia: 5"x7", 4"x6", 3"x5".
- Wybrać opcję rozdzielczości "Resolution" aby wybrać pomiędzy 5M oraz 10M (megapiksele). Im większa rozdzielczość, tym lepsza będzie jakość skanowanego obrazu.
- 7. Po skonfigurowaniu ustawień i kiedy użytkownik będzie gotowy do skanowania zdjęcia (zdjęć), należy wybrać opcję "Capture" na ekranie głównym. Obraz który ma zostać zeskanowany pojawi się na wyświetlaczu. Można dostosować obraz w następujący sposób:
- Można dostosować czas ekspozycji naciskając przycisk ENTER kiedy obraz jest wyświetlany na wyświetlaczu. Należy użyć przycisków w lewo/w prawo aby dostosować EV (wartość ekspozycji) i nacisnąć przycisk ENTER aby ją wybrać.
- Można zmienić kierunek obrazu naciskając przycisk w lewo/w prawo. Przycisk w prawo obróci obrazek pionowo, natomiast przycisk w lewo obróci obrazek poziomo.

**Uwaga:** Podczas skanowania zdjęcia, jeśli zostaną wybrane wartości 3"x5" lub 4"x6", będzie widoczna granica uchwytu do zdjęcia, ale oprogramowanie

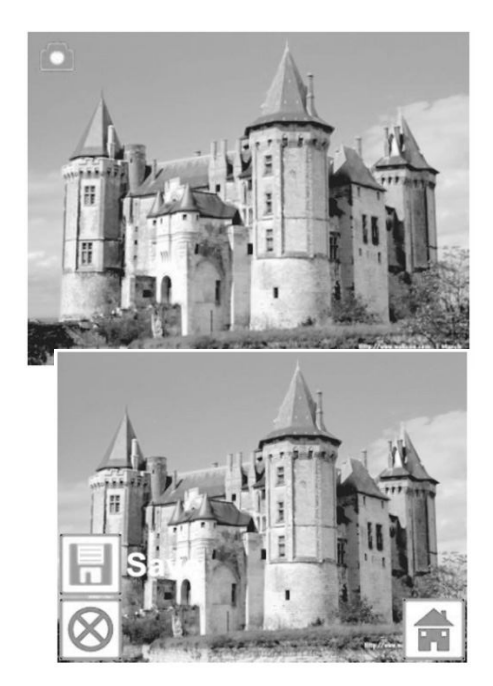

automatycznie ją wytnie przy skanowaniu (jeśli zostaną wybrane odpowiednie ustawienia kadrowania – "Crop", jak opisano powyżej).

8. Aby zeskanować obraz należy nacisnąć przycisk skanowania urządzenia PICS 2 SD - SCAN.

#### Strona **6** z **6**

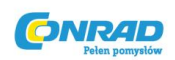

- Po zakończeniu skanowania należy użyć przycisku w prawo/w lewo aby wybrać opcję "Save" aby zapisać skan, "Cancel" aby skasować skan i spróbować ponownie lub "Home" aby powrócić do menu głównego.
- 10. Kiedy użytkownik zakończy skanowanie obrazu (obrazów) może przesłać je do komputera. Zob. Sekcja Przesyłanie obrazów z PICS 2 SD.

#### WYŚWIETLANIE I EDYTOWANIE OBRAZÓW

- 1. Nacisnąć przycisk MODE aby wejść w menu główne.
- 2. Użyć przycisków w lewo/w prawo aby wybrać odtwarzanie "Playback" i nacisnąć przycisk ENTER. Widoczny będzie pokaz slajdów zeskanowanych obrazów.
- 3. Kiedy pokaże się obraz który ma być edytowany należy nacisnąć przycisk ENTER. Pokaz slajdów zatrzyma się.
- Ponownie nacisnąć przycisk ENTER. Po bokach wyświetlacza pokaże się kilka ikon. Użyć przycisku w prawo/w lewo aby przechodzić pomiędzy nimi i nacisnąć przycisk ENTER aby którąś w razie potrzeby wybrać.
- Rotate +90°: Obraca obraz o 90 stopni zgodnie z kierunkiem ruchu wskazówek zegara.
- Rotate -90°: Obraza obraz o 90 stopni w kierunku przeciwnym do ruchu wskazówek zegara.
- Delete: Kasuje obraz.
- Exit: Powrót do pokazu slajdów.
- Save: Zapisuje obraz po dokonaniu jakichkolwiek zmian. (Jeśli obraz nie zostanie zapisany zmiany zostaną utracone po powrocie do pokazu slajdów).
- Home: Powrót do menu głównego.

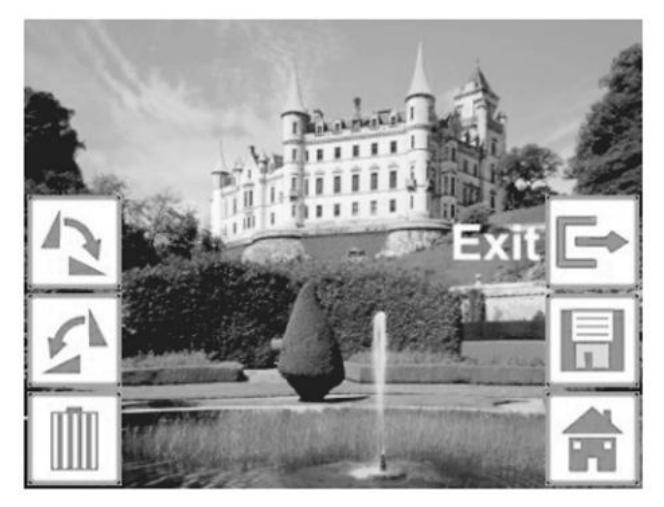

Strona **7** z **7** 

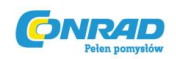

## PRZESYŁANIE OBRAZÓW Z PICS 2 SD

- 1. Podłączyć PICS 2 SD do komputera za pomocą kabla USB.
- 2. Nacisnąć przycisk MODE aby wejść w menu główne.
- 3. Użyć przycisku w prawo/w lewo aby wybrać "USB MSDC" i nacisnąć przycisk ENTER. Symbol USB pojawi się na wyświetlaczu, co będzie oznaczać, że PICS 2 SD działa jako zdalne urządzenie USB, aby komputer mógł odczytywać jego dane.
- 4. Teraz będzie można wyświetlać lub przesyłać zeskanowane obrazy do komputera (tak jak ze zdalnego napędu USB lub czytnika karty SD).
- 5. Nacisnąć przycisk MODE aby powrócić do menu głównego.

Strona **8** z **8**